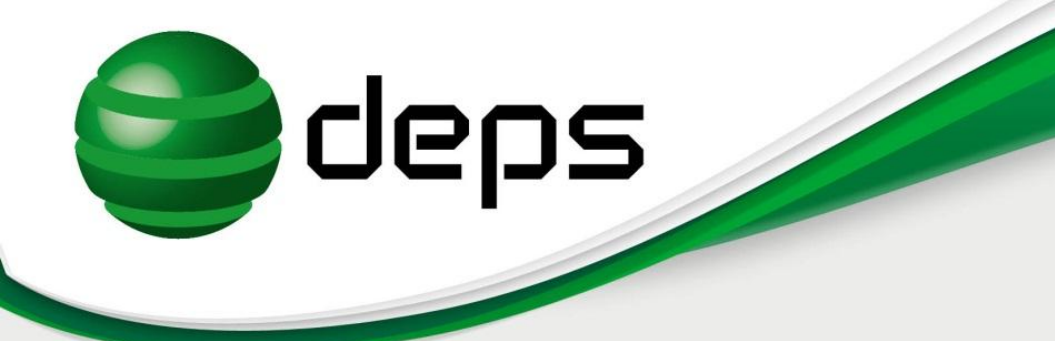

# Краткое руководство по настройке оптического линейного терминала (OLT)

# BDCOM P3310B-2AC

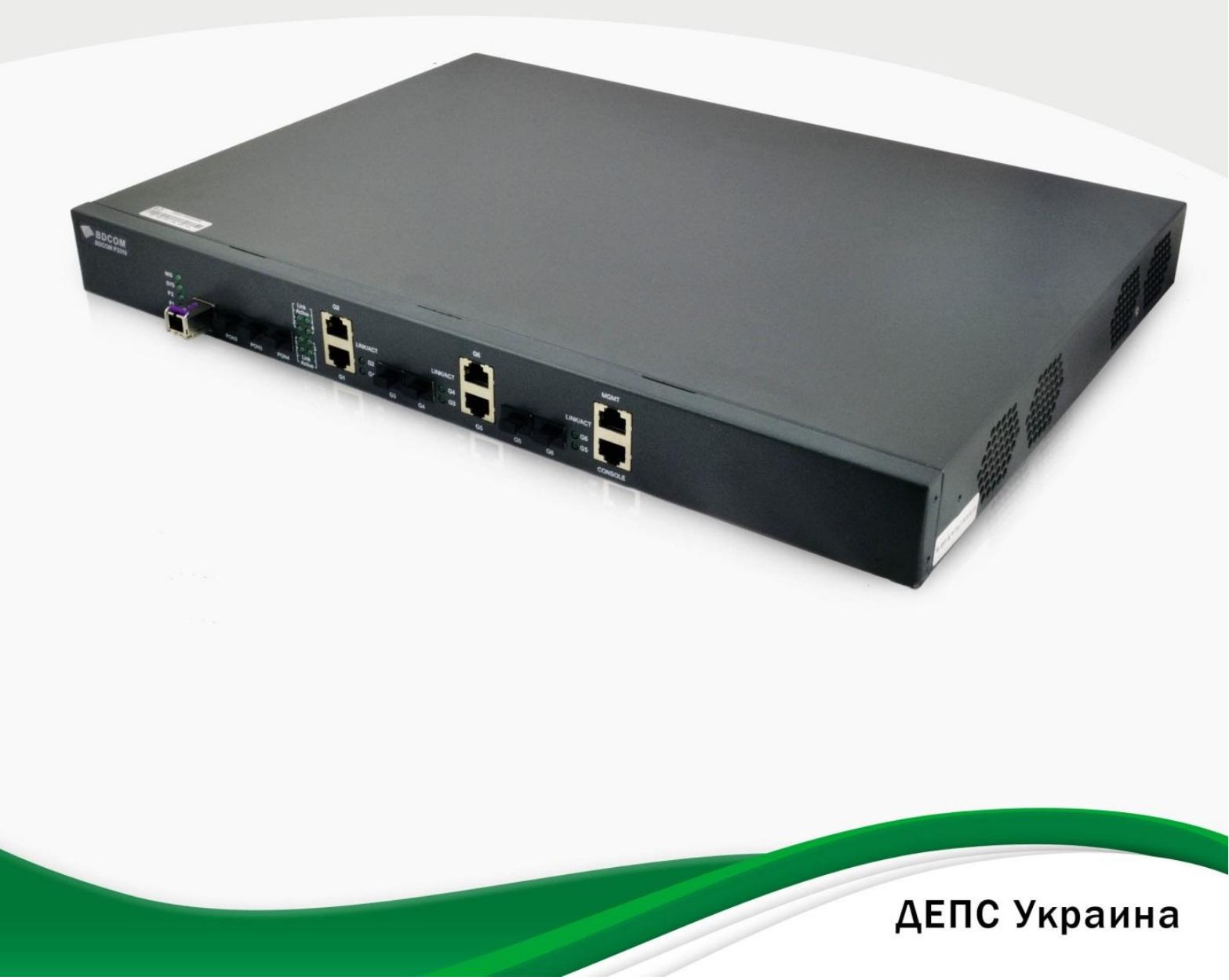

# Оглавление

| 1. | Введение                                                                    | 4    |
|----|-----------------------------------------------------------------------------|------|
| 2. | Начальная настройка                                                         | 5    |
|    | Подключение OLT к пассивной оптической сети                                 | 5    |
|    | Подключение OLT к Ethernet сети                                             | 5    |
|    | Подключение консольного кабеля                                              | 5    |
|    | Начало работы с командным интерфейсом                                       | 5    |
|    | Включение интерфейсов                                                       | 6    |
|    | Сохранение конфигурации                                                     | 7    |
|    | Просмотр текущей конфигурации                                               | 7    |
|    | Просмотр зарегистрированных ONU                                             | 7    |
| 3. | Виртуальные локальные сети (VLAN)                                           | 8    |
|    | Создание VLAN                                                               | 8    |
|    | Удаление VLAN                                                               | 8    |
|    | Просмотр VLAN                                                               | 8    |
|    | Добавление интерфейсов в VLAN                                               | 9    |
|    | Пример 1                                                                    | . 10 |
|    | Пример 2                                                                    | . 12 |
| 4. | Многоадресная рассылка (Multicast). IGMP Snooping.                          | . 15 |
|    | Многоадресная рассылка в OLT P3310B-2AC                                     | . 15 |
|    | Пример                                                                      | . 15 |
|    | Querier                                                                     | . 17 |
| 5. | Управление и мониторинг                                                     | . 18 |
|    | Назначение IP-адреса управления                                             | . 18 |
|    | Добавление пользователя, настройка аутентификации                           | . 18 |
|    | Telnet                                                                      | . 18 |
|    | Сохранение нескольких конфигураций на Flash накопителе OLT                  | . 19 |
|    | Применение альтернативной конфигурации, сохраненной на Flash накопителе OLT | . 19 |
|    | Восстановление заводских настроек                                           | . 20 |
|    | Управление и мониторинг по протоколу SNMP                                   | . 20 |
| 6. | Списки управления доступом (ACL)                                            | . 22 |
|    | IP ACL                                                                      | . 22 |
|    | MAC ACL                                                                     | . 22 |

| deps | Краткое руководство по настройке | оптического линейного терми | инала (OLT) BDCOM P3310B -2AC |
|------|----------------------------------|-----------------------------|-------------------------------|
|------|----------------------------------|-----------------------------|-------------------------------|

| 7. | . Управление ONU                                             | 24 |
|----|--------------------------------------------------------------|----|
|    | Просмотр детальной информации об ONU                         | 24 |
|    | Включение/отключение портов ONU                              | 24 |
|    | Перезагрузка ONU                                             | 25 |
|    | Изоляция портов ONU                                          | 25 |
|    | Ограничение скорости по портам ONU                           | 25 |
|    | Присвоение IP-адреса ONU, управление ONU по протоколу Telnet |    |
|    | Включение Loopback Detection на порту ONU                    |    |
|    | Ограничение количества МАС-адресов за ONU                    |    |
|    | Обмен данными между ONU                                      |    |
|    | Пропускная способность ONU P1501B                            |    |
|    | Пропускная способность ONU P1004B                            | 27 |
| 8. | . DHCP Snooping                                              | 28 |
|    | DHCP Snooping                                                | 28 |
|    | DHCP Snooping + Source IP Address Monitoring                 |    |
| 9. | . Обновление программного обеспечения                        | 30 |
|    | Общие принципы                                               | 30 |
|    | Обновление ПО OLT                                            | 30 |
|    | Обновление ПО ONU                                            |    |

# 1. Введение

Краткое руководство по настройке оптического линейного терминала (OLT) **BDCOM P3310B-2AC** (далее Руководство) не является полным руководством по эксплуатации и не заменяет собой документацию производителя. Настоящее руководство включает в себя ряд практических рекомендаций, которые позволяют сократить время ознакомления с оборудованием и в кратчайшие сроки перейти непосредственно к предоставлению услуг.

# 2. Начальная настройка

#### Подключение OLT к пассивной оптической сети

OLT имеет 4 SFP PON порта для подключения к пассивной оптической сети. Для подключения к сети необходимо установить в соответствующий порт SFP GEPON трансивер, например в порт PON1, соединить оптический интерфейс трансивера с пассивной оптической сетью.

Примечание. Во избежание повреждения трансиверов OLT и ONU рекомендуется обеспечить ослабление сигнала в оптическом кабеле от OLT до ONU не менее 14 дБ.

#### Подключение OLT к Ethernet сети

OLT имеет 6 Gigabit Ethernet портов для подключения к Ethernet сети: 2 электрических порта Gigabit Ethernet (RJ-45), 2 SFP порта, 2 порта COMBO. Необходимо соединить любой из портов, например G1, с вышестоящим коммутатором агрегации или сервером доступа.

#### Подключение консольного кабеля

Начальная настройка OLT выполняется через консольный порт. Для начала настройки необходимо соединить порт «CONSOLE» OLT с последовательным портом компьютера (RS-232) при помощи кабеля из комплекта поставки OLT.

Запустить терминальную программу, например HyperTerminal, PuTTY, Minicom. Настроить параметры связи соответствующего последовательного порта компьютера: скорость – 9600, биты данных – 8, четность – нет, стоповые биты – 1, управление потоком – нет.

#### Начало работы с командным интерфейсом

- 1. Включить питание OLT. В окне терминальной программы отображается информация о процессе загрузки устройства.
- 2. Дождаться надписи **Press RETURN to get started**, нажать клавишу **Enter**. На экране появится приглашение следующего вида:

Welcome to BDCOM P3310B EPON OLT

Sw itch>

3. Перейти в привилегированный режим конфигурирования. Для этого в командной строке ввести команду **enable**. После перехода в данный режим приглашение в командной строке изменится на Switch#.

#### Switch>enable

Sw itch#Jan 1 00:06:43 Unknow n user enter privilege mode from console 0, level = 15

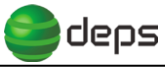

Sw itch#

Примечание. В дальнейшем все операции по настройке OLT будут выполняться в привилегированном режиме. Для экономии времени команда может вводиться частично, например: **enable** – **ena**, **config** – **conf**. Нажатие клавиши TAB после ввода части команды позволяет автоматически дополнить команду до полного вида, например: **ena** – TAB – **enable**, **conf** – TAB – **config**. Для просмотра доступных к вводу в данный момент команд используется команда ?.

# Включение интерфейсов

По умолчанию все интерфейсы (порты) ОLТ административно выключены. Для включения интерфейсов выполнить следующую последовательность действий:

1. Перейти в глобальный режим конфигурирования командой config.

Sw itch#

Sw itch#config

Switch\_config#

2. Перейти в режим конфигурирования определенного GEPON интерфейса командой **interface epoN 0/1**, в данном случае первого (0/1) GEPON интерфейса (порт PON1 OLT). Интерфейсы GEPON пронумерованы от 0/1 до 0/4.

Switch\_config#interface epoN 0/1

Sw itch\_config\_epon0/1#

3. Включить интерфейс командой no shutdown.

Sw itch\_config\_epon0/1#no shutdown

После включения интерфейса GEPON на экран терминала выводятся сообщения об успешной регистрации ONU (если пассивная сеть с ONU подключена и ONU запитаны).

4. Выйти из режима конфигурирования интерфейса командой exit.

Sw itch\_config\_epon0/1#exit

Sw itch\_config#

Sw itch\_config#

5. Перейти в режим конфигурирования интерфейса Gigabit Ethernet командой interface gigaEthernet 0/1, в данном случае первого GE интерфейса (порт G1 OLT), включить интерфейс командой по shutdown, вернуться в глобальный режим конфигурирования командой exit, выйти из режима конфигурирования повторным вводом команды exit. Интерфейсы Gigabit Ethernet пронумерованы от 0/1 до 0/6.

Sw itch\_config#interface gigaEthernet 0/1 Sw itch\_config\_g0/1#no shutdow n Sw itch\_config\_g0/1#exit

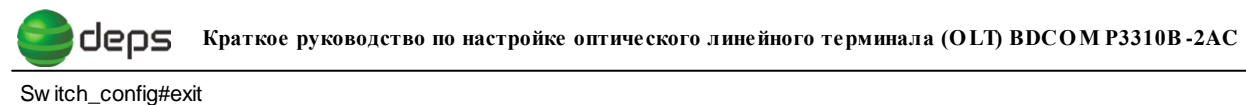

Switch\_coning#

Sw itch#

После включения GE интерфейса на экране терминала отображается сообщение о том, что интерфейс перешел в соответствующее состояние.

С этого момента OLT может пропускать трафик пользователей между GE портами OLT и FE/GE портами ONU.

#### Сохранение конфигурации

Сохранить сделанные изменения командой write в привилегированном режиме.

Sw itch#write

Saving current configuration...

OK!

Sw itch#

#### Просмотр текущей конфигурации

Просмотреть текущую конфигурациию устройства можно командой **show running- config**.

#### Просмотр зарегистрированных ONU

Просмотреть зарегистрированные ONU можно командой show epon active-onu.

Sw itch#show epon active-onu

Interface EPON0/1 has bound 1 active ONUs:

| IntfName<br>LastDeregRe | MAC<br>eason | Address<br>Alivetime | Status | OAM Status | Distance(m) R | RTT(TQ) | LastRegTime | LastDeregTime |
|-------------------------|--------------|----------------------|--------|------------|---------------|---------|-------------|---------------|
|                         |              |                      |        |            |               |         |             |               |

EPON0/1:1 fcfa.f796.090d auto\_configured ctc oam oper 27 53 1970.01.01.00:03:44 N/A unknow 0.00:01:43

**IntfName EPON0/1:1** означает, что ONU подключен к логическому порту 1 (:1) интерфейса EPON0/1 (порт PON1 OLT).

Примечание. Для того, чтобы информация о зарегистрированных ONU отображалась корректно (в одну строку), необходимо изменить количество символов, выводимых в одну строку в терминале. Для этого можно воспользоваться командой **terminal width 256** в привилегированном режиме.

3. Виртуальные локальные сети (VLAN)

# Создание VLAN

Виртуальные локальные сети (VLAN) создаются командой vlan <номер VLAN> в глобальном режиме конфигурирования. Номер VLAN может быть от 1 до 4094.

| Sw itch#config            |
|---------------------------|
| Sw itch_config#vlan 10    |
| Switch_config_vlan10#exit |
| Sw itch_config#exit       |
| Sw itch#                  |

Если необходимо создать более одной VLAN, можно не создавать VLAN по одной, а перечислить номера нескольких VLAN в одной команде, используя запятые и дефис, например vlan 1,3-5,7.

#### Удаление VLAN

Удаление VLAN осуществляется командой no vlan <номер VLAN>.

| Sw itch#conf                  |
|-------------------------------|
| Sw itch_config#no vlan 10     |
| Deleting VLAN(s), please wait |
| OK!                           |

# Просмотр VLAN

Просмотреть информацию обо всех имеющихся в системе VLAN можно командой **show vlan** в привилегированном режиме.

Switch#shvlan

 VLAN Status Name
 Ports

 1
 Static Default
 G0/5, G0/6, G0/4, G0/3, G0/1

 3
 Static VLAN0003

 4
 Static VLAN0004

 5
 Static VLAN0005

 7
 Static VLAN0007

#### Sw itch#

# Добавление интерфейсов в VLAN

По умолчанию все интерфейсы OLT и ONU находятся в VLAN 1. В данном Руководстве рассматриваются режимы работы интерфейсов OLT – Access и Trunk; портов ONU – Tag и Transparent. Существуют и другие режимы работы портов ONU, но их описание выходит за рамки данного Руководства.

Режимы работы портов ONU требуют дополнительного пояснения. Ниже приведены действия ONU по обработке Ethernet-кадров в зависимости от наличия VLAN TAG. Downlink – направление передачи кадров от OLT к ONU, Uplink – направление передачи кадров от ONU к OLT.

Для режима Transparent

| Направление передачи | Наличие VLAN TAG, да/нет | Действие                 |
|----------------------|--------------------------|--------------------------|
| Ethernet-кадра       |                          |                          |
| Uplink               | Дa                       | Никаких, пересылка кадра |
|                      | Нет                      | Никаких, пересылка кадра |
| Downlink             | Дa                       | Никаких, пересылка кадра |
|                      | Нет                      | Никаких, пересылка кадра |

Для режима Tag

| Направление передачи | Наличие VLAN TAG, да/нет | Действие             |  |
|----------------------|--------------------------|----------------------|--|
| Ethernet-кадра       |                          |                      |  |
| Uplink               | Дa                       | Кадр отбрасывается   |  |
|                      | Нет                      | Добавление VLAN TAG, |  |
|                      |                          | пересылка кадра      |  |
| Downlink             | Дa                       | Пересылка кадра на   |  |
|                      |                          | конкретный порт ONU, |  |
|                      |                          | удаление VLAN TAG,   |  |
|                      |                          | пересылка кадра      |  |
|                      |                          | пользователю         |  |
|                      | Нет                      | Кадр отбрасывается   |  |

1. Для корректной пересылки тегированных Ethernet-кадров между GE портами OLT и портами ONU интерфейс(ы) EPON должны работать в режиме Trunk.

Sw itch\_config#int epoN0/1

Sw itch\_config\_epon0/1#switchport mode trunk

2. Добавление в VLAN интерфейса Gigabit Ethernet в режиме Access.

Sw itch\_config#interface gigaEthernet 0/1

Sw itch\_config\_g0/1#sw itchport pvid 10

3. Добавление в VLAN интерфейса Gigabit Ethernet в режиме Trunk.

Sw itch#conf

Sw itch\_config# interface gigaEthernet 0/1 Sw itch\_config\_g0/1#sw itchport mode trunk Sw itch\_config\_g0/1#sw itchport trunk vlan-allow ed 10 Sw itch\_config\_g0/1#sw itchport trunk vlan-allow ed add 20 Sw itch\_config\_g0/1#sw itchport trunk vlan-allow ed add 30 Sw itch\_config\_g0/1#sw itchport trunk vlan-allow ed add 30 Sw itch\_config\_g0/1#ex it

Интерфейс gigaEthernet 0/1 является членом VLAN 10, 20 и 30. Ethernet-кадры покидают OLT через этот интерфейс с соответствующим VLAN TAG. Интерфейс принимает Ethernet-кадры с соответствующими значениями VLAN TAG.

Примечание. Нетегированные кадры также могут проходить через данный интерфейс. Для того, чтобы направить эти кадры в нужную VLAN, используется параметр **PVID** (Port-Based Vlan ID). Команда **switchport pvid <номер VLAN>** в режиме конфигурирования интерфейса используется для назначения PVID.

4. Добавление в VLAN порта ONU.

Switch\_config#interface epoN 0/1:1

Sw itch\_config\_epon0/1:1#epon onu port 1 ctc vlan mode tag 10

Порт 1 ONU 0/1:1 добавлен в VLAN 10. Удаление порта ONU из конкретной VLAN можно осуществить переводом порта в режим Transparent.

5. Настройка режима Transparent на порту ONU.

Sw itch\_config#int epoN 0/1:1

Sw itch\_config\_epon0/1:1#epon onu port 3 ctc vlan mode transparent

Порт 3 ONU 0/1:1 работает в режиме Transparent.

# Пример 1

OLT работает в интересах двух ISP (ISP1 и ISP2), которые подключены к портам G1 и G2 соответственно. ISP1 предоставляет услуги пользователю PC1, который подключен к ONU1, ISP2 предоставляет услуги пользователю PC2, который подключен к ONU2. Рисунок 1.

Примечание. Пример с двумя ISP выбран как наиболее показательный. На практике в качестве ISP1 и ISP2 могут выступать различные IP-подсети в различных виртуальных LAN одного ISP (сегментация сети).

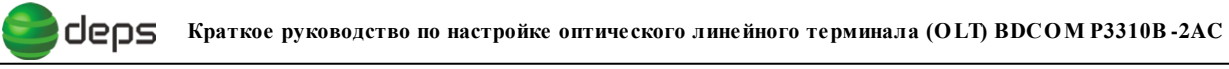

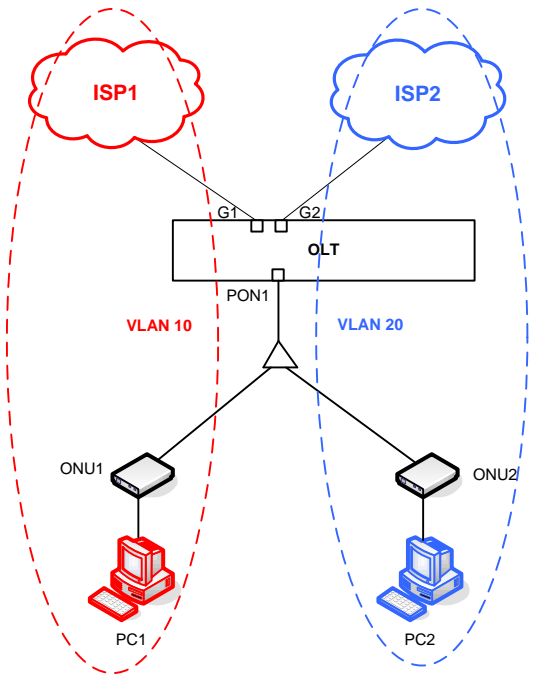

Рисунок 1

Порядок настройки.

1. Создать VLAN 10 и 20.

Sw itch#conf

Sw itch\_config#vlan 10,20

Creating VLAN(s), please wait ...

OK!

Sw itch\_config#

2. Добавить interface gigaEthernet 0/1 (порт G1) в VLAN 10.

Sw itch\_config#interface gigaEthernet 0/1

Sw itch\_config\_g0/1#sw itchport pvid 10

Sw itch\_config\_g0/1#exit

Sw itch\_config#

# 3. Добавить interface gigaEthernet 0/2 (порт G2) в VLAN 20.

Sw itch\_config#interface gigaEthernet 0/2

Sw itch\_config\_g0/2#sw itchport pvid 20

Sw itch\_config\_g0/2#exit

Sw itch\_config#

4. Настроить режим Trunk на интерфейсе EPON 0/1.

📄 🖉 Краткое руководство по настройке оптического линейного терминала (OLT) BDCOM P3310B-2AC

Sw itch\_config#int epoN 0/1

Sw itch\_config\_epon0/1#switchport mode trunk

Sw itch\_config\_epon0/1#exit

Sw itch\_config#

# 5. Добавить порт 1 ONU1 в VLAN 10.

Switch\_config#interface epoN 0/1:1

Sw itch\_config\_epon0/1:1#epon onu port 1 ctc vlan mode tag 10

Sw itch\_config\_epon0/1:1#exit

#### 6. Добавить порт 1 ONU 2 в VLAN 20.

Switch\_config#interface epON 0/1:2

Sw itch\_config\_epon0/1:2#epon onu port 1 ctc vlan mode tag 20

Sw itch\_config\_epon0/1:2#exit

Sw itch\_config#

#### 7. Сохранить сделанные изменения.

Sw itch\_config#exit

Sw itch#w rite

Saving current configuration...

OK!

Sw itch#

# Пример 2

OLT работает в интересах двух ISP (ISP1 и ISP2). ISP1 предоставляет услуги пользователю PC1, который подключен к ONU1, ISP2 предоставляет услуги пользователю PC2, который подключен к ONU2. Оба ISP подключены к коммутатору, который соединяется с портом G1 OLT. В данном случае порт G1 коммутатора должен работать в режиме Trunk, пропуская Ethernet-кадры из двух независимых виртуальных LAN. Рисунок 2.

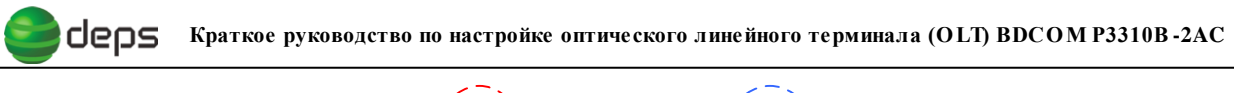

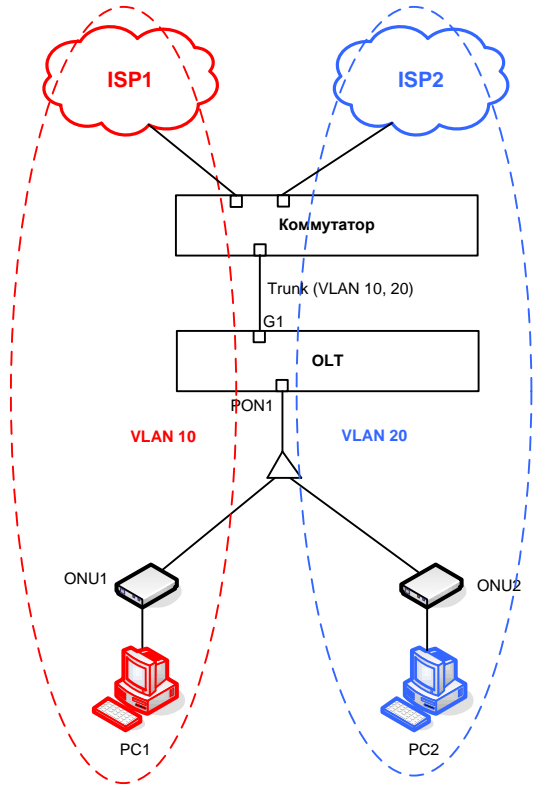

Рисунок 2

Порядок настройки.

1. Создать VLAN 10 и 20.

Sw itch#conf

| Switch_ | config#vlan | 10,20 |
|---------|-------------|-------|
|---------|-------------|-------|

Creating VLAN(s), please wait ...

OK!

Sw itch\_config#

2. Настроить интерфейс gigaEthernet 0/1 (порт G1) для работы в режиме Trunk, разрешить прохождение тегированных кадров VLAN 10 и 20.

Sw itch\_config#int gigaEthernet 0/1

- Sw itch\_config\_g0/1#sw itchport mode trunk
- Sw itch\_config\_g0/1#sw itchport trunk vlan-allowed 10

Sw itch\_config\_g0/1#sw itchport trunk vlan-allow ed add 20

Switch\_config\_g0/1#exit

Sw itch\_config#

# 3. Настроить режим Trunk на интерфейсе EPON 0/1.

Sw itch\_config#int epoN 0/1

Sw itch\_config\_epon0/1#switchport mode trunk

Sw itch\_config\_epon0/1#exit

Sw itch\_config#

# 4. Добавить порт 1 ONU1 в VLAN 10.

Sw itch\_config#interface epoN 0/1:1

Sw itch\_config\_epon0/1:1#epon onu port 1 ctc vlan mode tag 10

Sw itch\_config\_epon0/1:1#exit

#### 5. Добавить порт 1 ONU 2 в VLAN 20.

Sw itch\_config#interface epON 0/1:2

Sw itch\_config\_epon0/1:2#epon onu port 1 ctc vlan mode tag 20

Sw itch\_config\_epon0/1:2#exit

Sw itch\_config#

#### 6. Сохранить сделанные изменения.

Sw itch\_config#exit

Sw itch#w rite

Saving current configuration...

OK!

Sw itch#

# 4. Многоадресная рассылка (Multicast). IGMP Snooping.

# Многоадресная рассылка в OLT P3310B-2AC

Для работы с трафиком многоадресной рассылки в OLT P3310B-2AC реализована функция IGMP Snoopig – отслеживание сообщений протокола IGMP. P3310B-2AC корректно работает с сообщениями протокола IGMP версии 2, может выступать в роли L2 General Querier. Для трафика многоадресной рассылки выделяется отдельная VLAN – Multicast VLAN.

# Пример

В сети провайдера предоставляются две основные услуги: доступ в сеть Интернет и IPTV. IP стримеры осуществляют вещание десяти multicast-потоков DVB SPTS over IP с групповыми адресами 239.106.1.1 – 239.106.1.10. IP стримеры подключены к коммутатору, который выполняет функцию L2 General Querier. Коммутатор подключен к порту G1 OLT. Порт G2 OLT соединен с сервером доступа, который используется для предоставления пользователям услуги доступа в сеть Интернет. Пользователи должны иметь возможность одновременно получать две услуги: доступ в сеть Интернет и IPTV. Рисунок 3.

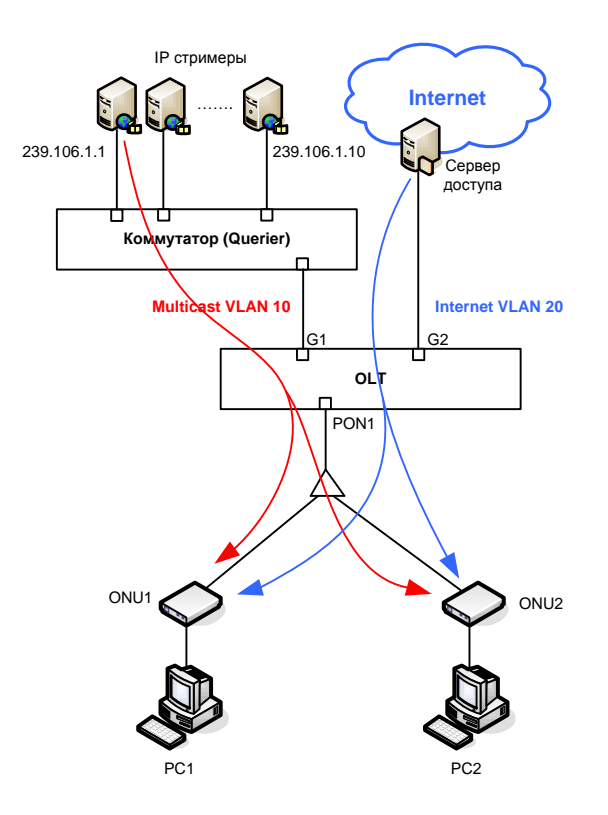

Рисунок 3.

Порядок настройки.

1. Создать VLAN 10 и 20.

Sw itch#conf

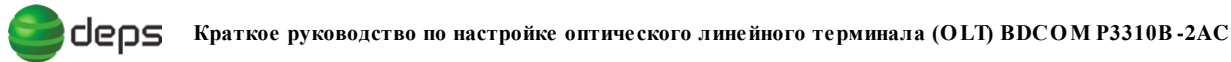

Sw itch\_config#vlan 10,20

Creating VLAN(s), please wait...

OK!

Sw itch\_config#

2. Добавить interface gigaEthernet 0/1 (порт G1) в VLAN 10.

Sw itch\_config#interface gigaEthernet 0/1 Sw itch\_config\_g0/1#sw itchport pvid 10 Sw itch\_config\_g0/1#exit Sw itch\_config#

3. Добавить interface gigaEthernet 0/2 (порт G2) в VLAN 20.

Sw itch\_config#interface gigaEthernet 0/2 Sw itch\_config\_g0/2#sw itchport pvid 20 Sw itch\_config\_g0/2#exit

Sw itch\_config#

4. Настроить режим Trunk на интерфейсе EPON 0/1.

Sw itch\_config#int epoN0/1

Sw itch\_config\_epon0/1#switchport mode trunk

Sw itch\_config\_epon0/1#exit

Switch\_config#

5. Разрешить многоадресную рассылку.

Sw itch\_config#ip mcst enable

6. Указать соответствие Multicast VLAN и групповых адресов.

Sw itch\_config#ip mcst mc-vlan 10 range 239.106.1.1 - 239.106.1.10

7. Указать порт, на который будут пересылаться сообщения протокола IGMP, принятые OLT.

Sw itch\_config#ip mcst mrouter interface G0/1

8. Выполнить настройку портов ONU 1 и 2 для работы в VLAN 20 и приема трафика многоадресной рассылки из VLAN 10.

Sw itch\_config# int epoN 0/1:1

Sw itch\_config\_epon0/1:1#epon onu port 1 ctc vlan mode tag 20

Sw itch\_config\_epon0/1:1#epon onu port 1 ctc mcst tag-stripe enable

Sw itch\_config\_epon0/1:1#epon onu port 1 ctc mcst mc-vlan add 10 Sw itch\_config\_epon0/1:1#exit Sw itch\_config# int epoN0/1:2 Sw itch\_config\_epon0/1:1#epon onu port 1 ctc vlan mode tag 20 Sw itch\_config\_epon0/1:1#epon onu port 1 ctc mcst tag-stripe enable Sw itch\_config\_epon0/1:1#epon onu port 1 ctc mcst mc-vlan add 10 Sw itch\_config\_epon0/1:1#exit

# 9. Просмотреть адреса запрошенных групп можно командой show ip mcst groups.

Sw itch#show ip mcst groups

Total Group Counts: 2

Vlan Group Type Port(s)

---- ------

10 239.106.1.1 LEARNING E0/1:2

10 239.106.1.2 LEARNING E0/1:1

Sw itch#

#### Querier

Включение функции Querier выполняется командами ip mcst querier enable, ip mcst querier address <IP-адрес>.

Sw itch#conf Sw itch\_config#ip mcst querier enable Sw itch\_config#ip mcst querier address 1.1.1.1 Sw itch\_config# Где 1.1.1.1 - IP-адрес

Примечание. Для корректной работы многоадресной рассылки с ONU101i производства Utstarcom OLT P3310 должен выступать в качестве Querier.

# 5. Управление и мониторинг

#### Назначение IP-адреса управления

IP-адрес управления назначается интерфейсу VLAN командой **ip address <IP**адрес> **<маска подсети>** в режиме конфигурирования интерфейса VLAN. В случае, если необходимо назначить IP-адрес другому интерфейсу VLAN, созданный ранее интерфейс VLAN должен быть отключен командой **no interface vlan <VLAN ID>**.

Sw itch#conf Sw itch\_config#int vlaN 1 Sw itch\_config\_v1#ip address 192.168.200.242 255.255.255.0 Sw itch\_config\_v1#

Примечание. Из соображений безопасности не рекомендуется использовать для управления интерфейс VLAN 1 на оборудовании, работающем в реальной сети.

#### Добавление пользователя, настройка аутентификации

Добавление пользователя в системе и задание пароля осуществляется командой **username**  *чмя* **пользователя разумоrd** *ч***0***7< пароль* в глобальном режиме конфигурирования. Для задания пароля на вход в привилегированный режим используется команда **enable password** *ч***0***7< пароль* в глобальном режиме конфигурирования. 0 – пароль хранится в незаши фрованном виде, 7 – в заши фрованном. Для настройки метода аутенти фикации пользователей используется команда **ааа authentication** с параметрами. Ниже показана настройка локальной аутенти фикации пользователей.

Sw itch#conf

Switch\_config#username admin password 0 admin

Switch\_config#enable password 0 admin

Sw itch\_config#aaa authentication login default local

Sw itch\_config#aaa authentication enable default enable

# Telnet

Для получения удаленного доступа к OLT по протоколу Telnet необходимо выполнить следующие операции:

- 1. Присвоить интерфейсу VLAN OLT IP-адрес.
- 2. Создать пользователя, настроить метод аутентификации.

# Сохранение нескольких конфигураций на Flash накопителе OLT

При использовании команды write текущая конфигурация OLT сохраняется на Flash накопителе OLT в файле startup-config. В некоторых случаях требуется сохранить более одной конфигурации. Например:

1. Просмотреть содержимое Flash.

Sw itch#dir

Directory of /:

1 Sw itch.bin <FILE> 6011741 THU JAN 01 00:39:49 1970

2 olt.blob <FILE> 613656 THU JAN 01 00:01:47 1970

3 startup-config <FILE> 1480 THU JAN 01 02:14:57 1970

free space 1163264

2. Переименовать файл startup-config в testconfig.

Sw itch#rename startup-config testconfig

Sw itch#dir

Directory of /:

- 2 olt.blob <FILE> 613656 THU JAN 01 00:01:47 1970
- 3 testconfig <FILE> 1480 THU JAN 01 02:14:57 1970

free space 1163264

3. Сохранить текущую конфигурацию повторно в файл startup-config.

Switch#wr

Saving current configuration...

OK!

Sw itch#

#### Применение альтернативной конфигурации, сохраненной на Flash накопителе OLT

Для того, чтобы применить альтернативную конфигурацию (<u>сохраненную ранее</u>), необходимо выполнить следующие действия:

1. Проверить наличие файла с альтернативной конфигурацией на Flash накопителе OLT.

Sw itch#dir

Directory of /:

1 Switch.bin <FILE> 6011741 THU JAN 01 00:39:49 1970

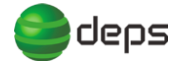

 2
 olt.blob
 <FILE>
 613656
 THU JAN 01 00:01:47 1970

 3
 testconfig
 <FILE>
 1480
 THU JAN 01 02:14:57 1970

4 startup-config <FILE> 637 THU JAN 01 00:09:11 1970

free space 1146880

2. Удалить файл startup-config.

Sw itch#delete startup-config

this file will be erased, are you sure?(y/n)y

3. Переименовать файл с необходимой конфигурацией (testconfig) в startupconfig.

Sw itch#rename testconfig startup-config

4. Перезагрузить OLT.

Sw itch# reboot

Do you want to reboot the Sw itch(y/n)?y

Please wait ...

#### Восстановление заводских настроек

Восстановление заводских настроек выполняется удалением файла startup-config с последующей перезагрузкой OLT.

Sw itch#delete startup-config this file w ill be erased, are you sure?(y/n)y Sw itch#reboot Do you w ant to reboot the Sw itch(y/n)?y Please w ait...

#### Управление и мониторинг по протоколу SNMP

OLT поддерживает управление и мониторинг по протоколу SNMP. Перед настройкой SNMP необходимо <u>присвоить IP-адрес OLT</u>. Для включения доступа по SNMP используется команда **snmp-server community** <0|7> <имя сообщества> <ro|rw>, где: 0 – имя сообщества храниться в открытом виде, 7 - в зашифрованном, го – доступ только для чтения, гw – доступ для чтения и записи. В примере ниже имя сообщества **public** используется только для чтения, а **private** для чтения и записи.

```
Sw itch#conf
Sw itch_config#snmp-server community 0 public ro
Sw itch_config#snmp-server community 0 private rw
Sw itch_config#
```

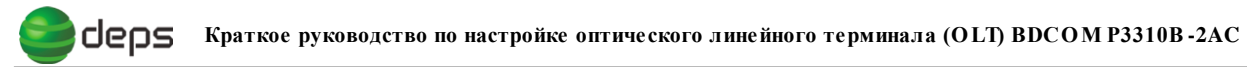

Отсылка уведомлений (TRAP) по протоколу SNMP включается командой snmpserver host <IP-адрес менеджера> <имя сообщества>.

# 6. Списки управления доступом (ACL)

# IP ACL

В данном Руководстве кратко рассматривается пример применения **стандартного** (standard) ACL. IP ACL позволяют осуществлять фильтрацию трафика на основе информации, содержащейся в заголовках IP-пакетов.

**Пример применения IP ACL**. Требуется разрешить доступ к сети через первый порт ONU (интерфейс EPON 0/1:1) пользователю, сетевой интерфейс ПК которого имеет IP-адрес 192.168.200.18. Доступ к сети ПК с другими IP-адресами должен быть запрещен.

Порядок настройки:

1. В глобальном режиме конфигурирования создать стандартный ACL и перейти в режим конфигурирования ACL. В данном примере имя ACL – **acl18**.

Sw itch\_config#ip access-list standard acl18

2. Задать правило, которым разрешить прохождение IP-пакетов, в заголовках которых содержится IP-адрес 192.168.200.18. Маска 255.255.255.255 указывает, что правило касается только одного этого IP-адреса.

Sw itch\_config\_std\_acl18#permit 192.168.200.18 255.255.255.255

Sw itch\_config\_std\_acl18#exit

Следует помнить, что последним правилом в ACL, которое присутствует, но остается «невидимым», является правило **deny**. Таким образом, явно указывать запрет прохождения остального трафика не требуется.

 Применить ACL на требуемом порту. Для этого перейти в режим конфигурирования конкретного ONU (упрощенно, правильное название данного режима – LLID interface configuration mode), в данном случае интерфейс EPON 0/1:1, и назначить определенному порту параметр ip accessgroup.

Sw itch\_config#int epON 0/1:1

Sw itch\_config\_epon0/1:1#epon onu port 1 ip access-group acl18

Примечание. ACL, примененный на первом порту ONU P1004B, действует для всех портов ONU. Для данного ONU может быть назначен только один ACL.

# MAC ACL

MAC ACL позволяют осуществлять фильтрацию трафика на основе MAC-адресов, содержащихся в заголовках кадров Ethernet.

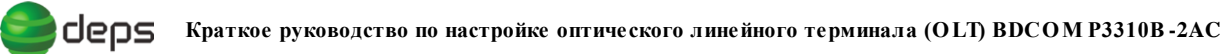

**Пример применения MAC ACL**. Требуется разрешить доступ к сети через первый порт ONU (интерфейс EPON 0/1:1) пользователю, сетевой интерфейс ПК которого имеет MAC-адрес 00:07:e9:89:ca:d9. Доступ к сети ПК с другими MAC-адресами должен быть запрещен.

1. В глобальном режиме конфигурирования создать MAC ACL. В данном примере имя MAC ACL – **macd9**.

Sw itch\_config#mac access-list macd9

2. Задать правило, которым разрешить прохождение Ethernet-кадров, в заголовках которых содержится MAC-адрес 00:07:e9:89:ca:d9.

Sw itch-config-macl#permit host 0007.e989.cad9 any

Switch-config-macl#exit

3. Применить MAC ACL на требуемом порту. Для этого перейти в режим конфигурирования конкретного ONU (в данном случае интерфейс EPON 0/1:1) и назначить определенному порту параметр **mac access-group**.

Sw itch\_config#int epoN 0/1:1

Sw itch\_config\_epon0/1:1#epon onu port 1 mac access-group macd9

Примечание. MAC ACL, примененный на первом порту **ONU P1004B**, действует для всех портов ONU. Для данного ONU может быть назначен только один MAC ACL.

# 7. Управление ONU

#### Просмотр детальной информации об ONU

Для просмотра детальной информации об ONU (в частности версии ПО) используется команда show epon interface epon <0/EPON порт OLT:логический порт> onu ctc basic-info в привилегированном режиме, например:

Sw itch#show epon interface epon 0/1:1 onu ctc basic-info

ONU Vender ID : BDCM ONU MODEL ID : 3022 ONU ID : fcfa.f79d.0174 Hardware Version : A0 Software Version : 10.0.10A1050 Firmw are Version : 0x0100 Chipset Vendor ID : OP Chipset MODEL ID : 0x6750 Chipset Revision : 160 Chipset Date : 08/03/27 : SFU Onu type Support multillid : Not supported Protection type : Not supported Number of Pon :1 Number of slot : 0 Support 1 types of port: Number of GE port : 1 Battery Backup : 0

#### Включение/отключение портов ONU

Включение/отключение портов выполняется командами (no) epon onu port <номер порта ONU> ctc shutdown в режиме конфигурирования ONU.

Отключение порта:

Sw itch\_config\_epon0/1:3#epon onu port 1 ctc shutdown

Включение порта:

Sw itch\_config\_epon0/1:3#no epon onu port 1 ctc shutdown

ССС Краткое руководство по настройке оптического линейного терминала (OLT) BDCOM P3310B - 2AC

#### Перезагрузка ОNU

Перезагрузка ONU выполняется по команде **epon reboot onu** <**параметры**> в привилегированном режиме. Параметры указывают конкретный ONU, который необходимо перезагрузить. Например:

Sw itch#epon reboot onu interface epoN 0/1:3

Are you sure to reboot the ONU(y/n)?y ,

где параметрами выступают интерфейс EPON и логический порт, на котором зарегистрирован ONU.

Sw itch#epon reboot onu mac-address fcfa.f796.090d

Are you sure to reboot the ONU(y/n)?y ,

где параметрами выступает MAC-адрес ONU.

#### Изоляция портов ОNU

Для включения и отключения изоляции портов друг от друга в ONU используется команда (no) epon onu port-protect в режиме конфигурирования ONU.

Включение изоляции портов:

Sw itch\_config\_epon0/1:2#epon onu port-protect

Отключение изоляции портов:

Sw itch\_config\_epon0/1:2#no epon onu port-protect

#### Ограничение скорости по портам ONU

Для ограничения скорости на порту ONU используется команда epon onu port <номер порта> ctc rate-limit <скорость в Кбит/с> <направление передачи> в режиме конфигурирования ONU.

Для исходящего из порта трафика (в сторону абонента):

Sw itch\_config\_epon0/1:2#epon onu port 1 ctc rate-limit 2048 egress

Для входящего в порт трафика (от абонента):

Sw itch\_config\_epon0/1:2#epon onu port 1 ctc rate-limit 2048 ingress

# Присвоение IP-адреса ONU, управление ONU по протоколу Telnet

Если ONU поддерживает присвоение IP-адреса, адрес может быть назначен командой epon onu ip address static <IP-адрес> <маска подсети> gate way <IP-адрес шлюза> vlan <VLAN ID>. Например:

Sw itch\_config\_epon0/1:1#epon onu ip address static 192.168.150.125 255.255.0 gatew ay 192.168.150.1 vlan 1

В ONU **P1004В** реализовано управление по протоколу Telnet. При этом используется **TCP порт 2323**. Имя пользователя – admin, пароль – admin.

# Включение Loopback Detection на порту ONU

Для включения функции обнаружения петель (Loopback Detection) на порту ONU используется команда epon onu port <номер порта> loopback detect в режиме конфигурирования ONU.

Sw itch\_config\_epon0/1:1#epon onu port 1 loopback detect

# Ограничение количества MAC-адресов за ONU

Для ограничения количества MAC-адресов за ONU используется команда **ероп опи port 1 mac address-table dynamic maximum <максимальное разрешенное количество MAC-адресов>** в режиме конфигурирования ONU. Данная команда справедлива для ONU P1501B.

Sw itch\_config\_epon0/1:1#epon onu port 1 mac address-table dynamic maximum 2

Для ограничения количества MAC-адресов за ONU P1004В используются команды switchport port-security mode dynamic и switchport port-security dynamic maximum <количество MAC-адресов> в режиме конфигурирования ONU.

Sw itch\_config\_epon0/1:2#switchport port-security mode dynamic

Sw itch\_config\_epon0/1:2#switchport port-security dynamic maximum 2

# Обмен данными между ОNU

По умолчанию обмен данными между двумя ONU, подключенными к одному EPON порту OLT, запрещен. Разрешить обмен данными можно командой **epon inner-onu-switch** в режиме конфигурирования EPON интерфейса.

Sw itch\_config\_epon0/1#epon inner-onu-switch

# Пропускная способность ONU P1501B

По умолчанию пропускная способность ONU P1501B (1 порт Gigabit Ethernet) не превышает 100 Мбит/с. Для увеличения пропускной способности ONU используется команда epon sla <направление> pir <пиковая скорость в Кбит/с> cir <гарантированная скорость в Кбит/с> в режиме конфигурирования ONU.

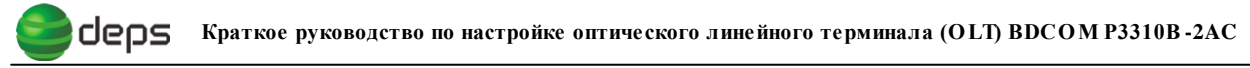

Sw itch\_config\_epon0/1:2#epon sla downstreampir 1000000 cir 10000

Sw itch\_config\_epon0/1:2#epon sla upstreampir 1000000 cir 10000

#### Пропускная способность ONU P1004B

По умолчанию при одновременной передаче данных через несколько портов ONU P1004В максимальная суммарная скорость передачи данных составляет около 120 Мбит/с. Повысить скорость передачи можно изменив параметры DBA (алгоритм распределения полосы пропускания) командой epon dba hardware cycletime 25000 discovery-frequence 60 discovery-length 1024 в глобальном режиме конфигурирования и параметры скорости ONU при помощи команды epon sla <направление> pir <пиковая скорость в Кбит/с> сir <гарантированная скорость в Кбит/с> в режиме конфигурирования ONU.

Sw itch\_config#epon dba hardware cycletime 25000 discovery-frequence 60 discovery-length 1024

Switch\_config#intepoN0/1:1

Sw itch\_config\_epon0/1:1#epon sla upstreampir 1000000 cir 10000

Sw itch\_config\_epon0/1:1#epon sla downstreampir 1000000 cir 10000

Sw itch\_config\_epon0/1:1#exit

Sw itch\_config#

# 8. DHCP Snooping

# **DHCP Snooping**

Для предотвращения нарушения работы сети вследствие появления ложных DHCPсерверов применяется функция DHCP Snooping.

Порядок настройки.

1. В глобальном режиме конфигурирования включить DHCP Snooping.

Sw itch\_config#ip dhcp-relay snooping

2. В глобальном режиме конфигурирования включить DHCP Snooping для определенной VLAN.

Sw itch\_config#ip dhcp-relay snooping vlan 1

3. Настроить доверенный порт (к которому подключен разрешенный DHCP-сервер).

Sw itch\_config#interface gigaEthernet 0/1

Sw itch\_config\_g0/1#dhcp snooping trust

Sw itch\_config\_g0/1#

Sw itch\_config#

# DHCP Snooping + Source IP Address Monitoring

Source IP Address Monitoring применяется совместно с механизмом DHCP Snooping для создания связок MAC и IP-адресов при получении сетевым интерфейсом IP-адреса по протоколу DHCP. Пакеты, для которых такая MAC-IP связка отсутствует (т. е. IP-адрес не был получен по DHCP), будут отброшены.

Порядок настройки.

1. В глобальном режиме конфигурирования включить функцию для конкретной VLAN.

Sw itch\_config#ip verify source vlan 1

2. В режиме конфигурирования интерфейса назначить интерфейс, через который будет разрешена пересылка пакетов, для которых существует связка МАС-IP.

Sw itch\_config#interface gigaEthernet 0/1 Sw itch\_config\_g0/1#ip-source trust Sw itch\_config\_g0/1#exit Sw itch\_config#

ДЕПС Украина. 03040, Украина, г. Киев, ул. А. Бубнова, 18, тел/факс: +380 44 323 88 88, e-mail: deps@deps.ua, http://deps.ua

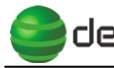

# **3.** Просмотреть все созданные в системе связки MAC-IP можно командой **sh ip dhcp-relay snooping binding all**.

Sw itch#sh ip dhcp-relay snooping binding all

Hardware Address IP Address Surplus Time Type VLAN interface

00-07-e9-89-ca-d9 192.168.200.252 1590 DHCP\_SN 1 EPON0/1

Примечание. Несмотря на применение указанного механизма защиты, сетевой интерфейс может иметь доступ к сети, если назначенные ему вручную МАС и IP-адреса будут присутствовать в системе в качестве связки МАС-IP.

# 9. Обновление программного обеспечения

#### Общие принципы

При обновлении программного обеспечения (ПО) OLT и ONU необходимо следовать инструкциям производителя, которые предоставляются производителем вместе с файлами программного обеспечения. Ниже описаны общие принципы обновления программного обеспечения OLT и ONU, которые применимы в большинстве случаев. Для записи нового ПО на Flash накопитель OLT используется, как правило, внешний TFTP-сервер. Перед выполнением обновления ПО рекомендуется позаботиться о непрерывности электропитания в момент обновления.

# Обновление ПО ОLТ.

Порядок выполнения обновления.

- 1. Настроить внешний ТГТР сервер, поместить файл ПО OLT (например BD3314\_10.1.0B.bin) в корневой каталог ТГТР сервера.
- 2. <u>Присвоить OLT IP-адрес</u> из той же подсети, что и IP-адрес TFTP сервера.
- 3. Скопировать файл нового ПО на Flash накопитель OLT. 10.10.10.1 IP-адрес ТFTP-сервера. Switch.bin – файл ПО на Flash накопителе OLT.

Sw itch#copy tftp: flash: 10.10.10.1

Source file name[]?BD3314\_10.1.0B.bin

Destination file name[BD3314\_10.1.0B.bin]?Sw itch.bin

\*\*\*\*\*\*

TFTP:successfully receive 11742 blocks ,6011741 bytes

Sw itch#

#### 4. Проконтролировать наличие нового файла ПО на Flash накопителе OLT.

```
Sw itch#dir
```

Directory of /:

2 olt.blob <FILE> 613656 THU JAN 01 00:01:23 1970

1 Sw itch.bin <FILE> 6011741 THU JAN 01 00:17:25 1970

4 if index-config <FILE> 104 THU JAN 01 00:22:55 1970

3 startup-config <FILE> 749 THU JAN 01 00:03:09 1970

free space 1146880

Sw itch#

5. Перезагрузить OLT.

Sw itch#reboot

Do you want to reboot the Sw itch(y/n)?y

Please wait...

#### 6. Проверить версию ПО ОLТ.

Switch#showversion

BDCOM(tm) P3310B Software, Version 10.1.0B Build 9545

Copyright by Shanghai Baud Data Communication CO. LTD.

Compiled: 2012-7-27 10:9:5 by SYS\_9545, Image text-base: 0x80008000

ROM: System Bootstrap, Version 0.3.3, Serial num:00313000555

System image file is "Sw itch.bin"

(RISC) processor with 131072K bytes of memory, 8192K bytes of flash

Base ethernet MAC Address: 00:e0:0f:de:e8:d4

snmp info:

product\_ID:228 system\_ID:1.3.6.1.4.1.3320.1.228.0

Sw itch uptime is 0:00:00:35, The current time: 1970-1-1 0:0:35

Sw itch#

#### Обновление ПО ОNU

ПО ONU обновляется с OLT. Объем Flash накопителя OLT недостаточен для одновременного хранения файлов ПО ONU и OLT.

- 1. Настроить внешний ТГТР сервер, поместить файл ПО ONU (например P1004B.bin) в корневой каталог ТГТР сервера.
- 2. <u>Присвоить OLT IP-адрес</u> из той же подсети, что и IP-адрес TFTP сервера.
- 3. Передать файл ПО OLT Switch.bin на TFTP сервер.

Sw itch#copy flash: tftp: 10.10.10.1

Source file name[]?Sw itch.bin

Destination file name[Sw itch.bin]?

\*\*\*\*\*

TFTP:successfully send 11742 blocks ,6011741 bytes

Sw itch#

4. Удалить файл Switch.bin с Flash накопителя OLT.

Sw itch#delete Sw itch.bin

this file will be erased, are you sure?(y/n)y

# 5. Записать файл ПО ONU на Flash накопитель OLT.

Sw itch#copy tftp flash

Source file name[]?P1004B.bin

Remote-server ip address[]?10.10.10.1

Destination file name[P1004B.bin]?

\*\*\*\*

TFTP:successfully receive 4525 blocks ,2316363 bytes

Sw itch#

6. Запустить процесс обновления, указав файл ПО ONU (P1004B.bin) и интерфейс ONU (здесь ероN 0/1:1).

Sw itch#epon update onu image P1004B.bin interface epoN0/1:1

Are you sure to update the ONU image(y/n)?y

%ONU-UPDATE: Load image to memory may take some time, please wait...

Loading P1004B.bin.....

%ONU-UPDATE: File P1004B.bin len 2316363 Byte.

Sw itch#.Jan 1 00:22:04 CTC ONU(0x60c30000) upgrade start... Wait.

Jan 1 00:22:04 The image is dow nloading to the ONU on E0/1:1, Please w ait! The onu will reboot when dow nloading finished, and then you can check the software version after re-registration!

Jan 1 00:23:28

#### CTC\_OAM\_ONU\_UPGRADE\_END\_DOWNLOAD\_REQ

Jan 1 00:23:29 ONU is still writing to flash

Jan 1 00:23:58 ONU is still writing to flash

Jan 1 00:24:29 ONU has completed writing to flash

Jan 1 00:24:29 CTC\_OAM\_ONU\_UPGRADE\_ACTIVATE\_IMG\_REQ

CTC OAM UPGRADE OK, PLS COMMIT AFTER ONU REBOOT

Jan 1 00:24:30 Activate image request/response successful

Jan 1 00:24:37 %OLT: Interface E0/1:1's OAM Operational Status: Linkfault

ССЛ Краткое руководство по настройке оптического линейного терминала (OLT) BDCOM P3310B-2AC

Jan 1 00:24:37 % EPON-ONUDEREG: ONU fcfa.f796.0907 is deregistered on E0/1:1.

Jan 1 00:25:12 % EPON-ONUREG: ONU fcfa.f796.0907 is registered on E0/1:1.

Jan 1 00:25:12 % EPON-ONUA UTHEN: ONU fcfa.f796.0907 is authenticated on E0/1:1.

- Jan 1 00:25:13 %OLT: Interface E0/1:1's OAM Operational Status: Operational
- Jan 1 00:25:16 %OLT: Interface E0/1:1's CTC OAM extension negotiated successfully!
  - 7. Дождаться перезагрузки ONU.
  - 8. Подтвердить обновление ПО ONU после ее перезагрузки.

Sw itch#epon commit-onu-image-update interface epoN 0/1:1

- Switch#CTCOAM UPGRADE FINISHED
- Jan 1 00:25:51 Commit image request/response successful
- Jan 1 00:25:51 Commit onu image update successfully on E0/1:1!

#### 9. Удалить файл прошивки ONU с flash-накопителя OLT.

Sw itch#delete P1004B.bin

this file will be erased, are you sure?(y/n)y

#### 10. Скопировать файл прошивки OLT на Flash-накопитель OLT.

Sw itch#copy tftp flash

Source file name[]?Sw itch.bin

Remote-server ip address[]?10.10.10.1

Destination file name[Sw itch.bin]?

\*\*\*\*\*

TFTP:successfully receive 11742 blocks ,6011741 bytes

Sw itch#